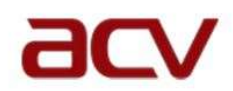

## HOW TO SIGN UP FOR

## **AEROCLUB CABO VERDE – AVIAÇÃO VIRTUAL**

**ACV** is based on the **FS AIRLINES** website, which allows us to create and manage a virtual airline, in the same way as a real company.

Therefore, the candidate must go to the FSA website via this link, to make the registration:

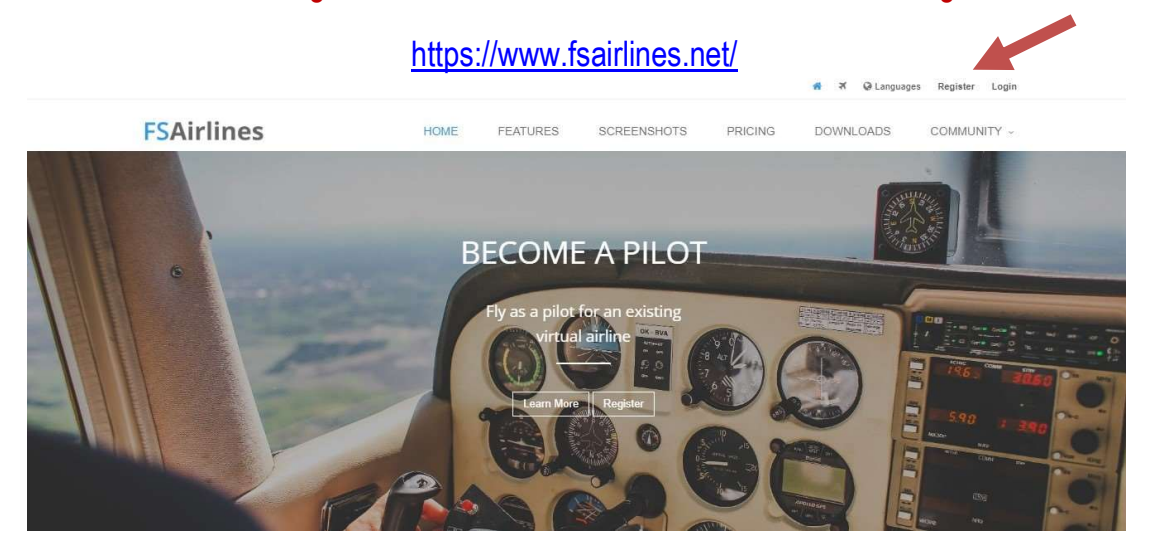

Fill de form with your personal data (email, choose password, country and base airport – we recommend our main HUB SAL - GVAC).

|         |        |          |                        |                                         |         | 🕷 🛪 🥥 Languag | es Register Login   |
|---------|--------|----------|------------------------|-----------------------------------------|---------|---------------|---------------------|
| FSAi    | rlines | HOME     | FEATURES               | SCREENSHOTS                             | PRICING | DOWNLOADS     | COMMUNITY ~         |
| Registr | ation  |          |                        |                                         |         |               | Home / Registration |
|         |        |          |                        |                                         |         |               |                     |
|         |        | L        | ogin Informat          | ion                                     |         |               |                     |
|         |        |          | Mail *                 |                                         |         |               |                     |
|         |        | Pa       | assword                |                                         |         |               |                     |
|         |        | Re       | epeat password         |                                         |         |               |                     |
|         |        | Yo       | our password must be   | at least 8 characters long.             |         |               |                     |
|         |        | co<br>up | ntain at least one num | ber and have a mixture of<br>e letters. |         |               |                     |
|         |        |          |                        |                                         |         |               |                     |

After all done, hit the button. You will receive a message: "Thanks for your FSAirlines registration! Log in now!". Make your login. Then you will see:

| 0                                   |
|-------------------------------------|
| come to the FSAirlines Crew Centerl |
| continue                            |
|                                     |

Hit Continue

Now, you are at your Profile Page.

| rofile            |                            |   |
|-------------------|----------------------------|---|
| Pilot Information |                            |   |
| ïrst name         |                            | * |
| urname            |                            |   |
| ocation           | Amilcar Cabral<br>Sal/GVAC |   |
| ating             | Second Flight Officer (0)  |   |
| A ID              |                            |   |
| A Rank            | Student                    |   |
| ight Rating (avg) | 0                          |   |
| alance            | 10.000 v\$                 |   |
| lembership        | Gold (trial)               |   |

Notice at the top of the page a red sentence: "Your e-mail address has not been verified. Please select 'Verify E-Mail' from the menu to complete the registration process."

Go to the email you provide on registration and confirm to validate your subscription. FSAirlines will provide a link or a code to make that confirmation. After that you'll see a message: "*Thank you for verifying your e-mail address. Good luck with your flights and have fun!*"

|                                            |                      |         |             | Go back to your Profile Page, by hitting My Account. |      |                            |  |
|--------------------------------------------|----------------------|---------|-------------|------------------------------------------------------|------|----------------------------|--|
| My Account Logout                          | anguages Crew Center | # ¥ @1  |             |                                                      |      |                            |  |
| COMMUNITY ~                                | DOWNLOADS            | PRICING | SCREENSHOTS | FEATURES                                             | HOME | FSAirlines                 |  |
| Home / Login                               |                      |         |             |                                                      |      | Login                      |  |
| My Account Logout COMMUNITY ~ Home / Login | anguages Crew Center | PRICING | SCREENSHOTS | FEATURES                                             | HOME | <b>FSAirlines</b><br>Login |  |

And then look in the column on the right for "Apply to VA".

|   | Options        |   |
|---|----------------|---|
| 4 | Edit Profile   |   |
|   | Q Apply To VA  | - |
|   | ✗ Create VA    |   |
|   | A Send Message |   |
| 1 | Ø Buy Ticket   |   |

A new page will open with a list of several Virtual Airliners. In the marked box (see pic above), you must write: **CPV** and hit ENTER.

|     | Base | Rep. |   |
|-----|------|------|---|
| Срм |      |      | 1 |

Next, click on the mark on the right side of the board.

You will see this message;

Application sent

A message from Aeroclube Cabo Verde

| Welcome to our VA!            |
|-------------------------------|
| We are proudly Cape Verdeans. |
| Let's Fly!                    |

## Hit Continue .You'll go back to your Profile Page.

The ACV staff will receive an email notifying of your registration and will follow up so that you can be added to the company's list of pilots.

And that's all!!!

Good flights.

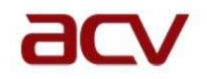

STAFF